# Solder un document avec l'avance d'un autre tiers

# **GESTION COMMERCIALE**

# SOMMAIRE

| 1. | PRESEN    | TATION                             | 3    |
|----|-----------|------------------------------------|------|
| 2. | PRE-REC   | QUIS                               | 3    |
|    | 2.1 Comp  | tabilisation de la facture         | 3    |
|    | 2.1.1     | Via l'historique client            | 3    |
|    | 2.1.2     | Via les travaux sur les ventes     | 4    |
|    | 2.2 Comp  | tabilisation de l'avance           | 5    |
|    | 2.2.1     | Via l'historique client            | 5    |
|    | 2.2.2     | Via les travaux sur les règlements | 7    |
| 3. | SAISIE E  | DE L'OPERATION DIVERSE             | 8    |
| 4. | ІМРАСТ    | S DANS LES LOGICIELS               | . 10 |
| 4  | 4.1 En Ge | stion Commerciale                  | 10   |
|    | 4.2 En co | nptabilité                         | 11   |

#### 1. PRESENTATION

Il est possible de solder le document d'un client A par une avance attenante à un client B.

Pour se faire, il faudra passer par la saisie d'une opération diverse en Gestion Commerciale.

#### 2. PRE-REQUIS

Le document du tiers A et l'avance du tiers B doivent être comptabilisés afin de pouvoir effectuer la saisie de l'opération diverse.

Il est possible de vérifier si ces derniers sont comptabilisés via plusieurs menus.

#### 2.1 Comptabilisation de la facture

#### 2.1.1 Via l'historique client

ÉTAPE 1 : aller dans le menu Ventes \Historique

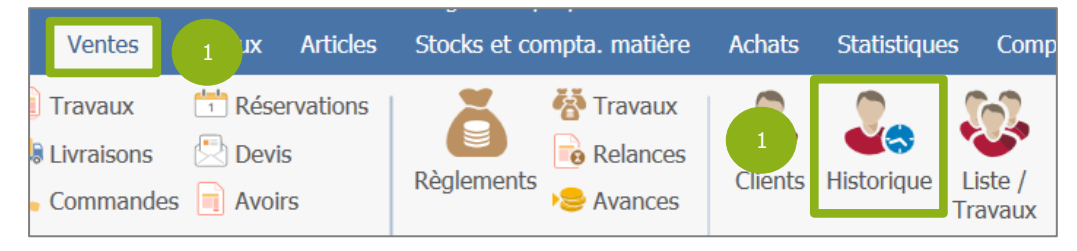

ÉTAPE 2 : sélectionner le client concerné par la facture à solder à l'aide du menu déroulant

| Histo   | rique client | ×  |                  |     |               |            |               |                       |           |          |    |
|---------|--------------|----|------------------|-----|---------------|------------|---------------|-----------------------|-----------|----------|----|
| Cli     | ent AUCHA    | 2  | u 2 00 A         | MIE | INS           |            | Sociétés      | 💌 🍸 F                 | itres 👢 🗸 | Applique | er |
| Di      | ate _/_/     | au |                  |     |               |            | Période d     | éfinie dans le filtre |           |          |    |
| Société | Date         | Т  | Libelle          | i   |               |            | Réf           | Montant TTC           | Solde     | Cota     |    |
| VIGNE   | 18/10/2023   |    | Facture 2023001  | ŀ   | 📲 Liste de    | es clients |               | -                     |           | $\times$ |    |
| VIGNE   | 09/03/2023   | ð  | Regit n° 319     | D   | onnées        | Rechero    | he l          |                       |           |          |    |
| VIGNE   | 09/03/2023   |    | Ticket 20230017  |     |               |            |               |                       |           |          |    |
| VIGNE   | 02/03/2023   | ð  | Regit n° 317     | 4   | AUCHA         |            |               |                       |           |          |    |
| VIGNE   | 02/03/2023   |    | Ticket 20230015  |     | Code          | Titre      | Nom           |                       | Prénom    |          |    |
| VIGNE   | 23/02/2023   |    | Facture 2023000  | L   | 2FRPAR        |            | Particulier   |                       | Martin    |          |    |
| VIGNE   | 09/11/2022   | ŏ  | Regit n° 292     | L   | <b>3UENEG</b> |            | Négoce UE     |                       |           |          |    |
| VIGNE   | 20/10/2022   | ð  | Regit n° 289     |     | 4HUE          |            | Hors Union Eu | ropéenne              | John      |          |    |
| VIGNE   | 20/10/2022   | ð  | Reglt n° 290     |     | 5REST         |            | La Belle Aube | rge                   |           |          |    |
| VIGNE   | 20/10/2022   |    | Ticket 20220005  | L   | ААААА         |            | ААААА         |                       | AAAAA     | _ I      |    |
| VIGNE   | 20/10/2022   |    | Ticket 20220006  | L   | ABCDE         |            | abcde 2       |                       |           | _ ' I    |    |
| VIGNE   | 23/09/2022   |    | Facture 20220023 | L   | ADBJUG        |            | test777       |                       |           |          |    |
| VIGNE   | 21/09/2022   | ð  | OD               | L   |               | MD         | ANDRE         |                       | Datrick   |          |    |
| VIGNE   | 31/08/2022   |    | Livraison 202200 | c 🕑 | AUCHA         |            | AUCHAN        |                       |           |          |    |
| VIGNE   | 28/07/2022   | ð  | Regit n° 285     |     | BAARS         |            | BAARSMA WI    | NE GROUP              |           |          |    |
| VIGNE   |              | 4  | Avance nº 41     |     |               |            |               |                       |           |          |    |
| VIGNE   | 15/07/2022   | ð  | Regit n° 281     |     | —             |            |               |                       |           |          |    |
| VIGNE   |              | 4  | Avance nº 37     | Г   | Afficher I    | es clients | non visibles  | _                     |           |          |    |
| VIGNE   | 09/07/2022   |    | Facture 20220013 | 3   |               |            | 🗸 ок          | 🗙 Annuler             |           |          |    |
| VIGNE   | 19/05/2022   |    | Avoir 20220009   |     |               |            |               |                       |           |          | 5  |
| VIGNE   |              | 1. | Avance nº 32     |     | 1             | Avoir 2022 | 20009         | -216.00€              | -216.00€  |          |    |

ÉTAPE 3 : vérifier si la case « Cpta » est cochée sur la ligne du document concerné

| _ |         |                       |   |                  |      |             |         |      |   |
|---|---------|-----------------------|---|------------------|------|-------------|---------|------|---|
|   | Société | Date                  |   | Libellé          | Réf. | Montant TTC | Solde   | Cpta | ſ |
|   | VIGNE   | <mark>18</mark> / 3 3 |   | Facture 20230011 |      | 240,00€     | 240,00€ |      |   |
|   | VIGNE   | 09/03/2023            | ð | Regit n° 319     | 319  | -46,50 €    |         |      |   |
|   | VIGNE   | 09/03/2023            |   | Ticket 20230017  |      | 46,50 €     | 0,00€   |      |   |

# -0-

Le document n'est pas comptabilisé si la case « Cpta » n'est pas cochée. Il est possible d'effectuer un clic-droit « **Comptabiliser** » sur ce dernier afin de le comptabiliser.

|   |         |            | ,        | —————————————————————————————————————— |      |             |          |      |                                   |
|---|---------|------------|----------|----------------------------------------|------|-------------|----------|------|-----------------------------------|
|   | Société | Date       |          | Libellé                                | Réf. | Montant TTC | Solde    | Cpta |                                   |
|   | VIGNE   | 07/12/2023 | <b>T</b> | Facture 20230014                       |      | 0,00€       | 0,00€    |      | Imprimer l'historique vers        |
| Γ | VIGNE   | 18/10/2023 |          | Facture 20230011                       |      | 240,00€     | 240,00€  |      | Filtrer les factures et avoirs no |
| Γ | VIGNE   | 09/03/2023 | ŏ        | Regitin° 319                           | 319  | -46,50 €    |          |      | Statistiques                      |
| Γ | VIGNE   | 09/03/2023 |          | Ticket 20230017                        |      | 46,50 €     | 0,00€    |      |                                   |
| ſ | VIGNE   | 02/03/2023 | ŏ        | Regitin° 317                           | 317  | -38,00€     |          |      | Voir la fiche du client           |
| ľ | VIGNE   | 02/03/2023 |          | Ticket 20230015                        |      | 38,00€      | 0,00€    |      | Extrait de compte                 |
| ľ | VIGNE   | 23/02/2023 |          | Facture 20230008                       | TEST | 849,96 €    | 849,96 € |      | Imprimer la facture vers          |
| ſ | VIGNE   | 09/11/2022 | ŏ        | Regit n° 292                           | 292  | -95,50 €    |          |      | Envoyer la facture par mail       |
| ſ | VIGNE   | 20/10/2022 | ŏ        | Regit n° 289                           | 289  | -28,50 €    |          |      | Modifier                          |
| F | VIGNE   | 20/10/2022 | ŏ        | Regit n° 290                           | 290  | -84,00€     |          |      | Créer un avoir                    |
| ľ | VIGNE   | 20/10/2022 |          | Ticket 20220005                        |      | 28,50€      | 0,00€    |      | Appuler                           |
| F | VIGNE   | 20/10/2022 | Ē        | Ticket 20220006                        |      | 84,00€      | 0,00€    |      | Comptabiliser                     |
| F | VIGNE   | 23/09/2022 |          | Facture 20220023                       |      | 95,50€      | 0,00€    |      | Regier                            |

#### 2.1.2 Via les travaux sur les ventes

ÉTAPE 1 : aller dans le menu Ventes \Travaux

| Ventes                            | Travaux | Articles             | Stocks et co | mpta. matière                                                  | Achats  | Statistique            | es Comp            |
|-----------------------------------|---------|----------------------|--------------|----------------------------------------------------------------|---------|------------------------|--------------------|
| Travaux<br>Livraisons<br>Commande | 1 Rése  | ervations<br>s<br>rs | Règlements   | <ul> <li>Travaux</li> <li>Relances</li> <li>Avances</li> </ul> | Clients | <b>U</b><br>Historique | Liste /<br>Travaux |

ÉTAPE 2 : sélectionner les factures comptabilisées via les filtres sur la droite

| Devis<br>Bons de réservation<br>Bons de commande |      | 2             | 👢 Appliqu        |
|--------------------------------------------------|------|---------------|------------------|
| Bons de livraison                                |      | -Impression / | Validation       |
| Factures                                         |      | Imprimés      | 🔽 Non imprimés 🛛 |
| Tickets                                          |      | Définitifs    | Provisoires      |
| Comptabilisation docum                           | ents |               |                  |

ÉTAPE 3 : filtrer sur une période via l'onglet Sélection avancée puis cliquer sur « Appliquer »

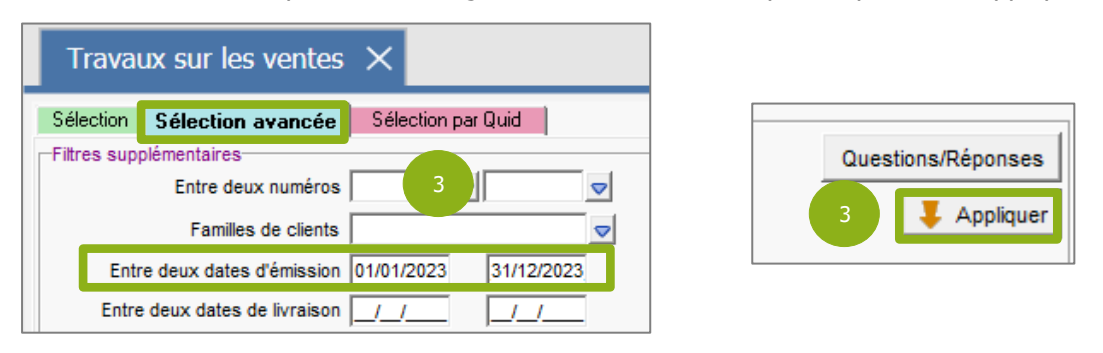

13.86.

|     | Туре | Numéro   | Date       | Tiers | Adresse tiers                   | Montant HT | Montant TTC | Montant restant dû |
|-----|------|----------|------------|-------|---------------------------------|------------|-------------|--------------------|
| • ( | FA   | 01230002 | 10/03/2023 | С     | CAVEAU - 60000 TILLE            | 7,50€      | 31,50€      | 31,50€             |
| •   | FA   | 20230003 | 30/01/2023 | С     | CAVEAU - 60000 TILLE 4          | 24,17 €    | 51,50€      | 0,00€              |
| •   | AV   | 20230004 | 30/01/2023 | С     | CAVEAU - 60000 TILLE            | -24,17 €   | -51,50 €    | 0,00€              |
| •   | FA   | 20230005 | 30/01/2023 | BONSV | AUX BONS VIVANTS - 44000 NANTES | 31,67 €    | 38,00€      | 38,00€             |
| •   | AV   | 20230006 | 30/01/2023 | BONSV | AUX BONS VIVANTS - 44000 NANTES | -31,67 €   | -38,00€     | 0,00€              |
| •   | FA   | 20230008 | 23/02/2023 | AUCHA | AUCHAN - 80000 AMIENS           | 708,30€    | 849,96€     | 849,96€            |
| •   | FA   | 20230009 | 08/03/2023 | С     | CAVEAU - 60000 TILLE            | 24,17 €    | 51,50€      | 51,50€             |
| •   | AV   | 20230010 | 08/03/2023 | С     | CAVEAU - 60000 TILLE            | -24,17 €   | -51,50€     | -51,50 €           |
| •   | FA   | 20230011 | 18/10/2023 | AUCHA | AUCHAN - 80000 AMIENS           | 200,00€    | 240,00€     | 240,00€            |

ÉTAPE 4 : la liste des factures comptabilisées apparaît dans le tableau

Si la facture recherchée n'est pas comptabilisée, il est possible de relancer une recherche sur les factures non comptabilisées puis d'effectuer un clic-droit **« Comptabiliser »** sur celle-ci afin de lancer le processus de comptabilisation.

| _   |          |            |               | 1                                      |            |             |                    | Annuler                             |
|-----|----------|------------|---------------|----------------------------------------|------------|-------------|--------------------|-------------------------------------|
| /D( | Numéro   | Date       | Tiers         | Adresse tiers                          | Montant HT | Montant TTC | Montant restant dû | Expédition                          |
| A   | 01230001 | 28/02/2023 | <b>3UENEG</b> | Négoce UE - B6565 BERLIN               | 190,00€    | 190,00€     | 190,00 €           | Passer en commande                  |
| FA  | 20230001 | 10/01/2023 | BACJE         | MR BACHELET Jean - 41190 SANTENAY      | 10,90€     | 11,50€      | 11,50 €            | Passer une partie en commande       |
| FA  | 20230002 | 10/01/2023 | ESTMI         | ESTANTOS - 2354 MADRID                 | 10,00€     | 12,00€      | 12,00 €            | Livrer                              |
| AV  | 20230007 | 09/02/2023 | ANDPA         | MR ANDRE Patrick - 51800 STE MENEHOULD | -41,67€    | -50,00€     | -50,00 €           | Livrer partiellement                |
| FA  | 20230012 | 23/11/2023 | С             | CAVEAU - 60000 TILLE                   | 14,58€     | 40,00€      | 40,00€             | Facturer                            |
| AV  | 20230013 | 23/11/2023 | С             | CAVEAU - 60000 TILLE                   | -40,13€    | -48,15€     | -48,15 €           | Documents répétitifs - Colis cadeau |
| FA  | 20230014 | 07/12/2023 | AUCHA         | AUCHAN - 80000 AMIENS                  | 0,00€      | 0,00€       | 0,00€              | Créer un avoir nour cette facture   |
|     |          |            |               |                                        |            |             |                    | Facturer partiellement              |
|     |          |            |               |                                        |            |             |                    | Dématérialiser                      |
|     |          |            |               |                                        |            |             |                    | Régler                              |
|     |          |            |               |                                        |            |             |                    | Dupliquer les documents             |
|     |          |            |               |                                        |            |             |                    | Comptabiliser                       |
|     |          |            |               |                                        |            |             |                    |                                     |

### 2.2 Comptabilisation de l'avance

#### 2.2.1 Via l'historique client

ÉTAPE 1 : aller dans le menu Ventes \Historique

| Ventes                             | 1 aux Articles                                              | Stocks et compta. matière | Achats  | Statistique | es Comp            |
|------------------------------------|-------------------------------------------------------------|---------------------------|---------|-------------|--------------------|
| Travaux<br>Livraisons<br>Commandes | <ul><li>Réservations</li><li>Devis</li><li>Avoirs</li></ul> | Règlements                | Clients | Historique  | Liste /<br>Travaux |

| Γ  | Historique client × |            |    |                                            |     |             |              |                   |                   |          |         |  |  |
|----|---------------------|------------|----|--------------------------------------------|-----|-------------|--------------|-------------------|-------------------|----------|---------|--|--|
|    | Clien               | AUCHA 🤜    | A  | 2 000 A                                    | міе | NS          |              | Sociétés          | 💌 🐺 Fit           | tres 🖡 🗸 | pliquer |  |  |
|    | Date                | _/_/ 4     | au | per la la la la la la la la la la la la la | ,   |             |              | Période défin     | ie dans le filtre |          |         |  |  |
| ΙГ | Société             | Date       | Γ  | Libellé                                    | -   |             |              | Réf               | Montant TTC       | Solde C  | inta    |  |  |
|    | VIGNE               | 18/10/2023 |    | Facture 20230011                           | 4   | 🖡 Liste de  | s clients    |                   | _                 |          | ×       |  |  |
|    | VIGNE               | 09/03/2023 | ð  | Regit n° 319                               | D   | onnées      | Recherch     |                   |                   |          |         |  |  |
| IC | VIGNE               | 09/03/2023 |    | Ticket 20230017                            |     |             |              |                   |                   |          |         |  |  |
|    | VIGNE               | 02/03/2023 | ð  | Regit n° 317                               |     | UCHA        |              |                   |                   |          |         |  |  |
|    | VIGNE               | 02/03/2023 |    | Ticket 20230015                            |     | Code        | Titre        | Nom               |                   | Prénom   |         |  |  |
|    | VIGNE               | 23/02/2023 |    | Facture 20230008                           |     | 2FRPAR      |              | Particulier       |                   | Martin   |         |  |  |
|    | VIGNE               | 09/11/2022 | ð  | Regit n° 292                               |     | 3UENEG      |              | Négoce UE         | 2                 |          |         |  |  |
|    | VIGNE               | 20/10/2022 | ð  | Regit n° 289                               |     | 4HUE        |              | Hors Union Europé | enne              | John     |         |  |  |
|    | VIGNE               | 20/10/2022 | ö  | Regit n° 290                               |     | 5REST       |              | La Belle Auberge  |                   |          |         |  |  |
|    | VIGNE               | 20/10/2022 |    | Ticket 20220005                            |     | ААААА       |              | АААААА            |                   | AAAAAA   |         |  |  |
|    | VIGNE               | 20/10/2022 |    | Ticket 20220006                            |     | ABCDE       |              | abcde             |                   |          | 1       |  |  |
|    | VIGNE               | 23/09/2022 |    | Facture 20220023                           |     | ADBJUG      |              | test777           |                   |          |         |  |  |
|    | VIGNE               | 21/09/2022 | ĕ  | OD                                         |     | ANDPA       | MR           | ANDRE             |                   | Patrick  |         |  |  |
|    | VIGNE               | 31/08/2022 |    | Livraison 2022000                          | Þ   | AUCHA       |              | AUCHAN            |                   |          |         |  |  |
|    | VIGNE               | 28/07/2022 | ð  | Regit nº 285                               |     | BAARS       |              | BAARSMA WINE O    | GROUP             |          |         |  |  |
|    | VIGNE               |            | 4  | Avance nº 41                               |     |             |              |                   |                   |          |         |  |  |
|    | VIGNE               | 15/07/2022 | ð  | Regit n° 281                               |     | —           |              |                   |                   |          |         |  |  |
|    | VIGNE               |            | 4  | Avance nº 37                               | Γ   | Afficher le | es clients n | on visibles       |                   |          |         |  |  |
|    | VIGNE               | 09/07/2022 |    | Facture 20220013                           |     |             |              | 🗸 ок              | X Annuler         |          |         |  |  |
|    | VIGNE               | 19/05/2022 |    | Avoir 20220009                             |     |             |              |                   |                   |          |         |  |  |
|    | VIGNE               |            | L  | Avance nº 32                               |     | ł           | Avoir 20220  | 009               | -216,00€          | -216,00€ | ~       |  |  |

ÉTAPE 2 : sélectionner le client concerné par l'avance à affecter à l'aide du menu déroulant

ÉTAPE 3 : vérifier si la case « Cpta » est cochée sur la ligne de l'avance concernée

| Client  | 1FRNEG     | N  | egoce France - 51100 REIMS | Sociétés          | ▽ 🦅           | Filtres 👢 | Applique |
|---------|------------|----|----------------------------|-------------------|---------------|-----------|----------|
| Date    | 01/08/2011 | au |                            | Période définie d | ans le filtre |           |          |
| Société | Date       |    | Libellé                    | Réf.              | Montant TTC   | Solde     | Cpta     |
| VIGNE   | 08/12/2023 | ð  | Regitin° 323               | 323               | -240,00€      |           |          |
| VIGNE   |            | 4  | Avance nº 49               | CHEQUE 323        | -240.00€      | -240.00€  |          |
| VIGNE   | 01/09/2022 |    | Facture 20220020           |                   | 11 000.40 €   | 0.000     |          |
| -       |            |    |                            |                   |               | 3         |          |

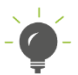

Si l'avance n'est pas comptabilisée, il est possible d'effectuer un clic-droit « **Comptabiliser** » sur le document ou règlement attenant à cette dernière afin de la comptabiliser.

| Client  | 1FRNEG 👳     | N | egoce France - 51100 REIMS | Sociétés          | ▽ 🦅                            | Filtres 🗸 | Appliq | uer 👏                                 |  |  |  |
|---------|--------------|---|----------------------------|-------------------|--------------------------------|-----------|--------|---------------------------------------|--|--|--|
| Date    | 01/08/2011 a | u |                            | Période définie d | Période définie dans le filtre |           |        |                                       |  |  |  |
| Société | Date         |   | Libellé                    | Réf.              | Montant TTC                    | Solde     | Cpta   |                                       |  |  |  |
| VIGNE   | 08/12/2023   | ð | Reglt n° 323               | 323               | -240,00€                       |           |        |                                       |  |  |  |
| VIGNE   |              | 4 | Avance n° 49               | CHEQUE 323        | -240,00€                       | -240,00€  |        | Imprimer l'historique vers            |  |  |  |
| VIGNE   | 01/09/2022   |   | Facture 20220020           |                   | 11 000,40 €                    | 0,00€     |        | Filtrer les factures et avoirs non so |  |  |  |
| VIGNE   | 01/09/2022   |   | Facture 20220021           |                   | 11 000,40 €                    | 0,00€     |        | Statistiques                          |  |  |  |
| VIGNE   | 01/09/2022   | ð | Regit n° 286               | 286               | -11 000,40 €                   |           |        | Voir la fiche du client               |  |  |  |
| VIGNE   | 01/09/2022   | ð | Regit n° 287               | 287               | -11 000,40 €                   |           |        | Extrait de compte                     |  |  |  |
| VIGNE   | 28/05/2020   |   | Avoir 20200008             |                   | -200,04 €                      |           |        |                                       |  |  |  |
| VIGNE   |              | 4 | Avance nº 19               | Avoir 20200008    | -200,04 €                      | 0,00€     |        | Imprimer                              |  |  |  |
| VIGNE   | 28/05/2020   |   | Facture 20200007           |                   | 200,04 €                       | 0,00€     |        | Envoyer par mail                      |  |  |  |
| VIGNE   | 27/05/2020   |   | Facture 20200006           |                   | 132,05 €                       | 132,05 €  |        | Modifier                              |  |  |  |
| VIGNE   | 07/04/2020   |   | Facture 20200002           |                   | 200,04 €                       | 200,04 €  |        | Créer un avoir                        |  |  |  |
| VIGNE   | 15/01/2019   |   | Facture 20190004           |                   | 216,00 €                       | 216,00€   |        | Annuler                               |  |  |  |
| VIGNE   | 15/01/2019   |   | Facture 20190010           |                   | 216,00 €                       | 216,00€   |        | Comptabiliser                         |  |  |  |
| MOME    | 40/40/0040   |   | Facture 20190042           |                   | 246 00 E                       | 246 00 E  |        | Régler                                |  |  |  |

#### 2.2.2 Via les travaux sur les règlements

ÉTAPE 1 : aller dans le menu Ventes \Travaux

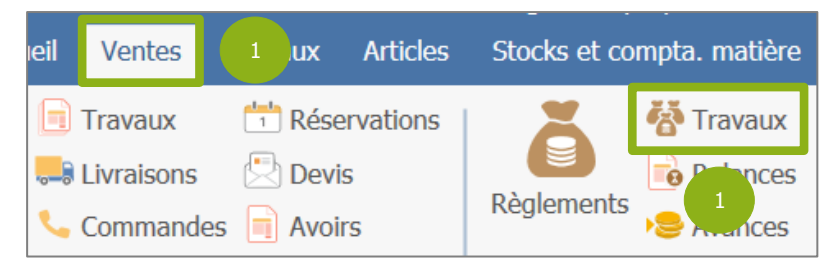

#### ÉTAPE 2 : effectuer des filtres selon votre convenance

| Sélection des règlements       Sélection des bordereaux       2         Critères de sélection       2         Date du       08/12/2023 au       08/12/2023         Mode de règlement       Image: Selection       Bordereaux         Banque de remise       Image: Selection       Image: Selection         Payeur(s)       Image: Selection       Image: Selection         Bénéficiaire(s)       Image: Selection       Image: Selection         Document(s) réglé(s)       Image: Selection       Image: Selection         Site(s)       Image: Selection       Image: Selection         Société       VIGNE       Image: Selection       Image: Selection |
|----------------------------------------------------------------------------------------------------|
| Sélectionner aussi les règlements primeurs                                                                                                    |

ÉTAPE 3 : cliquer sur « Appliquer » pour afficher la liste

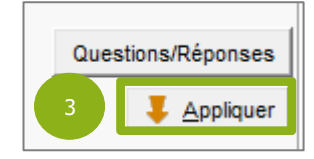

ÉTAPE 4 : vérifier si la case « Comptabilisé » est cochée

| ſ  |       | Date       | Société | Mode | Accept. | Cpte banque | Payeur | Montant | Libellé       | Référence |   | au | Comptabilisé |
|----|-------|------------|---------|------|---------|-------------|--------|---------|---------------|-----------|---|----|--------------|
|    | • o 👸 | 08/12/2023 | VIGNE   | СН   |         | 51200000    | 1FRNEG | 240,00  | Negoce France | 323       | 4 |    |              |
| 11 |       |            |         |      |         |             |        |         |               |           |   |    |              |

Si le règlement n'est pas comptabilisé, il est possible d'effectuer un clic-droit **« Comptabiliser le(s) règlement(s)** » sur ce dernier afin de lancer le processus de comptabilisation. Si le règlement est rattaché à un bordereau, il faut comptabiliser ce dernier via l'onglet **« Sélection des bordereaux ».** 

|   | Date       | Société | Mode | Accept. | Cpte banque | Payeur | Montant | Libellé | Référence | Bordereau | Comptabilisé | Date impayé Primeur Bénéficiaire Document       |
|---|------------|---------|------|---------|-------------|--------|---------|---------|-----------|-----------|--------------|-------------------------------------------------|
| ð | 26/01/2023 | VIGNE   | ESP  |         | 53000000    | С      | 51,50   | CAVEAU  | 299       |           |              | С ТК 202300                                     |
| ŏ | 26/01/2023 | VIGNE   | СВ   |         | 51200000    | С      | 9,50    | CAVEAU  | 300       |           |              | Vider les filtres et réinitialiser les colonnes |
| ŏ | 26/01/2023 | VIGNE   | ESP  |         | 53000000    | С      | 60,00   | CAVEAU  | 301       |           |              | Sélectionner tous les règlements                |
| ö | 26/01/2023 | VIGNE   | CB   |         | 51200000    | С      | 38,00   | CAVEAU  | 302       |           |              | Désélectionner tous les règlements              |
| ö | 30/01/2023 | VIGNE   | CB   |         | 51200000    | С      | 78,00   | CAVEAU  | 303       |           |              | Inverser la sélection                           |
| ö | 30/01/2023 | VIGNE   | СН   |         | 51200000    | С      | 38,00   | CAVEAU  | 304       |           |              |                                                 |
| ö | 30/01/2023 | VIGNE   | ESP  |         | 53000000    | С      | 64,00   | CAVEAU  | 305       |           |              |                                                 |
| ŏ | 30/01/2023 | VIGNE   | CB   |         | 51200000    | С      | 40,00   | CAVEAU  | 306       |           |              | Comptabiliser le(s) reglement(s) Ctrl+1         |
| ö | 30/01/2023 | VIGNE   | СВ   |         | 51200000    | С      | 31,50   | CAVEAU  | 307       |           |              | Supprime la (a) sistemant (a)                   |

# 3. SAISIE DE L'OPERATION DIVERSE

#### ÉTAPE 1 : aller dans le menu Comptabilité \Opérations Diverses

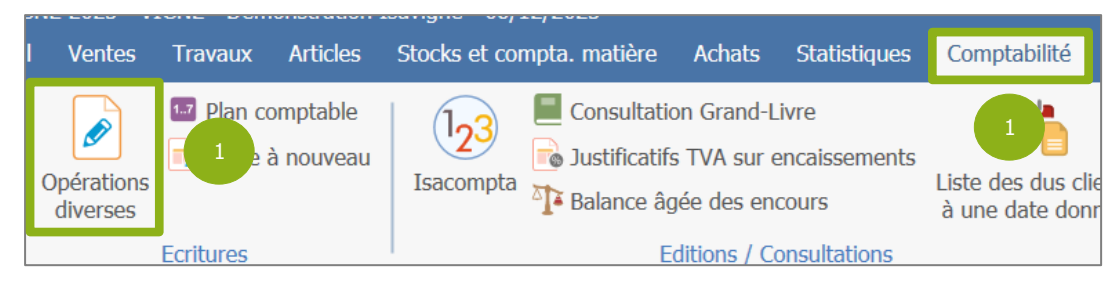

#### ÉTAPE 2 : indiquer une date d'opération puis sélectionner le tiers attenant à l'avance

| Date écriture    | 11/12/         | 2023                                  |                            |               | Journal 3 🗢        | Société   | VIGNE      | l .          |
|------------------|----------------|---------------------------------------|----------------------------|---------------|--------------------|-----------|------------|--------------|
| Libellé écriture |                |                                       |                            |               | EUR                |           |            |              |
| Cpte/Tiers       | <b>IVA</b>     | Taux                                  | TpDoc                      | N° doc/av     | Libellé mouvement  | Mnt débit | Mnt crédit | Solde éch/av |
|                  | Choi:<br>Voule | 2<br>x d'un co<br>z-vous c<br>n tiers | ompte<br>hoisir un<br>Un c | tiers ou un c | ompte ?<br>Annuler |           |            |              |
|                  | 4              | Liste de                              | s clients                  | et des four   | nisseurs —         | · 🗆       | $\times$   |              |

| IFRNEG     Negoce France     2       2FRPAR     Particulier     Mar       3UENEG     Négoce UE     4HUE       HOrs Union Européenne     Joh       SREST     La Bellie Auberge       AAAAA     AAAAAA | atia   | 2        |              |        |
|----------------------------------------------------------------------------------------------------|--------|----------|--------------|--------|
| 2FRPAR     Particulier     Mar       3UENEG     Négoce UE     4       4HUE     Hors Union Européenne     Joh       5REST     La Bellie Auberge       AAAAA     AAAAAA                                | ation. | <u> </u> | Negoce Fra   | 1FRNEG |
| SUENEG     Négoce UE       4HUE     Hors Union Européenne     Joh       5REST     La Bellie Auberge       AAAAA     AAAAAA     AA                                                                    | run    | Martin   | Particulier  | 2FRPAR |
| 4HUE         Hors Union Européenne         Joh           SREST         La Bellie Auberge         AAAAA         AAAAAA         AAAAAA                                                                 |        |          | Négoce UE    | 3UENEG |
| SREST         La Belle Auberge           AAAAA         AAAAAA         AA                                                                                                    | in     | John     | Hors Union I | 4HUE   |
|                                                                                                    |        |          | La Belle Au  | 5REST  |
|                                                                                                    | АААА   | AAA      | AAAAAA       | ААААА  |
| ABCDE abcde                                                                                                    |        |          | abcde        | ABCDE  |
| ADBJUG test777                                                                                                    |        |          | test777      | ADBJUG |
| ANDPA MR ANDRE Patr                                                                                                    | rick   | Patric   | MR ANDRE     | ANDPA  |
| AUCHA AUCHAN                                                                                                    |        |          | AUCHAN       | AUCHA  |

ÉTAPE 3 : sélectionner l'avance et reporter le montant de celle-ci dans la colonne « Mnt débit »

|   | Date écriture    | 11/12/ | 2023 |       |           | Jo          | urnal 3 🗢 | Société   | VIGNE      |              |
|---|------------------|--------|------|-------|-----------|-------------|-----------|-----------|------------|--------------|
|   | Libellé écriture |        |      |       |           | EUR         |           |           |            |              |
|   | Cpte/Tiers       | TVA    | Taux | TpDoc | N° doc/av | Libellé mor | 3 t       | Mnt débit | Mnt crédit | Solde éch/av |
| × | 4111FRNEG        |        | 7    | AC    | 49        |             |           | 240,00    |            | 0,00         |
| 1 |                  |        |      |       |           |             |           |           | -          |              |

| criture | 1                                                                                                 |                                                              |                  |                                                                                                    | LUK                                                 |                                       |                       |     |  |
|---------|---------------------------------------------------------------------------------------------------|--------------------------------------------------------------|------------------|----------------------------------------------------------------------------------------------------|-----------------------------------------------------|---------------------------------------|-----------------------|-----|--|
| iers    | TVA                                                                                               | Taux                                                         | TpDoc            | N° doc/av                                                                                          | Libellé mouvement                                   | Mnt débit                             | Mnt cré               | dit |  |
| NEG     |                                                                                                   |                                                              | AC               | 49                                                                                                 |                                                     | 240,00                                |                       |     |  |
|         |                                                                                                   |                                                              |                  |                                                                                                    |                                                     |                                       |                       |     |  |
|         | Iiste                                                                                             | Choix<br>Voule<br>Ur                                         | tiers            | te<br>hoisir un tiers<br>Un comp<br>t des fourn                                                    | s ou un compte ?<br>te Annuler                      | - C                                   |                       | <   |  |
| D       | onnée                                                                                             | s R                                                          | echerch          | e                                                                                                  |                                                     |                                       |                       |     |  |
|         | Onnée<br>AUCHA                                                                                    | s R                                                          | echerch          | Nom                                                                                                |                                                     | Prén                                  | 0.000                 |     |  |
|         | OONNÉE                                                                                            | es Ri                                                        | echerch          | Nom                                                                                                | France                                              | Prén                                  | om                    |     |  |
|         | Code<br>1FRNE<br>2FRP4                                                                            | es Ri<br>EG<br>AR                                            | echerch<br>Fitre | Nom<br>Negoce I<br>Particulie                                                                      | France                                              | Prén                                  | om                    |     |  |
|         | Code<br>1FRNE<br>2FRP4<br>3UENE                                                                   | EG<br>EG                                                     | echerch<br>Titre | Nom<br>Negoce I<br>Particulie<br>Négoce I                                                          | France<br>er<br>UE                                  | Prén<br>Marti                         | om                    |     |  |
|         | Code<br>1FRNE<br>2FRP4<br>3UENE<br>4HUE                                                           | EG<br>EG                                                     | Titre            | e Nom<br>Negoce I<br>Particulie<br>Négoce I<br>Hors Uni                                            | France<br>rr<br>UE<br>on Européenne                 | Prén<br>Marti                         | om<br>in              |     |  |
|         | Code<br>1FRNE<br>2FRP/<br>3UENE<br>4HUE<br>5REST                                                  | EG<br>EG<br>EG<br>EG                                         | Fitre            | Nom<br>Negoce I<br>Particulie<br>Négoce I<br>Hors Uni<br>La Bellle                                 | France<br>r<br>UE<br>on Européenne<br>Auberge       | Prén<br>Marti                         | om                    |     |  |
|         | Code<br>1FRNE<br>2FRPA<br>3UENE<br>4HUE<br>5REST<br>AAAA                                          | es Ri<br>EG<br>AR<br>EG<br>F<br>C                            | Echerch<br>Titre | Nom<br>Negoce I<br>Particulie<br>Négoce I<br>Hors Uni<br>La Belle<br>AAAAA                         | France<br>rr<br>UE<br>on Européenne<br>Auberge<br>A | Prén<br>Marti                         | om<br>n               |     |  |
|         | Code<br>Code<br>1FRNE<br>2FRP4<br>3UENE<br>4HUE<br>5REST<br>AAAA<br>ABCD                          | EG 1<br>EG 1<br>EG 1<br>EG 1<br>EG 1<br>EG 1<br>EG 1<br>EG 1 | Titre            | e Nom<br>Negoce I<br>Particulie<br>Négoce I<br>Hors Uni<br>La Belle<br>AAAAA<br>abcde              | France<br>r<br>UE<br>on Européenne<br>Auberge<br>A  | Prén<br>Marti                         | om<br>in<br>AAA       |     |  |
|         | Code<br>Code<br>1FRNE<br>2FRP4<br>3UENE<br>4HUE<br>5REST<br>AAAA<br>ABCD<br>ADBJI                 | EG C                                                         | Titre            | e Nom<br>Negoce I<br>Particulie<br>Négoce I<br>Hors Uni<br>La Belle<br>AAAAA<br>abcde<br>test777   | France<br>rr<br>UE<br>on Européenne<br>Auberge<br>A | Prén<br>Marti<br>John<br>AAA          | om<br>in<br>AAA       |     |  |
|         | Code<br>Code<br>1FRNE<br>2FRPA<br>3UENE<br>4HUE<br>5REST<br>AAAA<br>ABCD<br>ADBJI<br>ANDP         | EG C                                                         | Titre            | e Nom Negoce le Particulie Négoce le Hors Uni La Belle AAAAA, abcde test777 ANDRE                  | France<br>rr<br>UE<br>on Européenne<br>Auberge<br>A | Prén<br>Marti<br>John<br>AAA<br>Patri | om<br>in<br>AAA       |     |  |
|         | Code<br>Code<br>1FRNE<br>2FRP4<br>3UENE<br>4HUE<br>5REST<br>AAAA<br>ABCD<br>ADBJU<br>ANDP<br>AUCH | EG<br>EG<br>AR<br>EG<br>F<br>AA<br>EG<br>UG<br>UG<br>A<br>A  | ritre MR         | e Nom Negoce le Particulie Négoce le Particulie Acada de la Belle Acada abcde test777 ANDRE AUCHAN | France<br>rr<br>UE<br>on Européenne<br>Auberge<br>A | Prén<br>Marti<br>John<br>AAA<br>Patri | om<br>in<br>AAA<br>ck |     |  |

## ÉTAPE 4 : sélectionner le tiers attenant à la facture qui va être soldée

ÉTAPE 5 : sélectionner la facture et reporter le montant à solder dans la colonne « Mnt crédit »

|   | Date écriture    | 11/12/2 | 2023 |       |           |        | Journal     | 3 🔻 | Société   | VIGNE 👳    |              |
|---|------------------|---------|------|-------|-----------|--------|-------------|-----|-----------|------------|--------------|
|   | Libellé écriture |         |      |       |           |        | EUR         |     |           |            |              |
| Γ | Cpte/Tiers       | TVA     | Taux | TpDoc | N° doc/av | Libell | é mouvement |     | Mnt débit | Mnt crédit | Solde éch/av |
| Г | 4111FRNEG        |         |      | AC    | 49        |        |             |     | 240,00    |            | 0,00         |
| * | 411AUCHA         |         |      | FA    | 20230011  |        |             | 5   |           | 240,00     | 0,00         |
|   |                  |         |      |       |           |        |             |     |           |            |              |

ÉTAPE 6 : enregistrer l'opération

|   | Sa.                              | , érat  | ions di | iverse      | $\sim$          |                    |               |             |            |  |  |
|---|----------------------------------|---------|---------|-------------|-----------------|--------------------|---------------|-------------|------------|--|--|
|   | Date écriture<br>Libellé écritur | e 11/12 | /2023   |             |                 | Journal 3 💌<br>EUR | Société VIGNE |             |            |  |  |
|   |                                  |         |         | 1           |                 | I                  |               |             | Outer Anto |  |  |
| Г | Cpte/Tiers                       | TVA     | Taux    | TpDoc       | N° doc/av       | Libellé mouvement  | ININT GEDIT   | Mint credit | Solde ech/ |  |  |
| F | Cpte/Tiers<br>4111FRNEG          | TVA     | Taux    | TpDoc<br>AC | N° doc/av<br>49 | Libellé mouvement  | 240,00        | Mnt credit  | Solde ech/ |  |  |

Pour pouvoir enregistrer, le montant au débit doit être égal au montant au crédit.

Une fois l'opération enregistrée, cette dernière est automatiquement comptabilisée.

Une opération diverse n'est pas annulable. Toutefois, il est possible de la passer à l'inverse.

13.86.

# 4. IMPACTS DANS LES LOGICIELS

#### 4.1 En Gestion Commerciale

Dans l'historique du client concerné par la facture soldée, menu **Ventes\Historique**, il sera possible de constater que cette dernière est soldée par l'opération diverse.

| Client       |               | AUCHAN - 80000 AMIENS  | Sociétés                        | a 😨 🖉          | iltres 🖡 Appliq |
|--------------|---------------|------------------------|---------------------------------|----------------|-----------------|
| Date ju      | 01/08/2011    | au <u>/ / </u>         | Periode definie (               | dans le filtre |                 |
| Société      | Date          | Libellé                | Réf.                            | Montant TTC    | Solde Cota      |
| VIGNE        | 11/12/2023    | 👸 OD                   | Facture 20230011                | -240,00€       |                 |
| TVIGNE       | 07/12/2023    | Facture 20230014       |                                 | 0.00€          | 0.00€           |
| VIGNE        | 18/10/2023    | Facture 20230011       |                                 | 240,00€        | 0,00€ 🔽         |
| VIGNE        | 09/03/2023    | Regit n. 318           | 319                             | -46,50 €       |                 |
| VIGNE        | 09/03/2023    | Ticket 20230017        |                                 | 46,50 €        | 0,00€ 🔽         |
| VIGNE        | 02/03/2023    | 🍈 Regit n° 317         | 317                             | -38,00 €       |                 |
| VIGNE        | 02/03/2023    | Ticket 20230015        |                                 | 38,00€         | 0,00€ 🔽         |
| VIGNE        | 23/02/2023    | Facture 20230008       | TEST                            | 849,96 €       | 849,96 € 🔽      |
| VIGNE        | 09/11/2022    | 🍯 Regit n° 292         | 292                             | -95,50 €       |                 |
| VIGNE        | 20/10/2022    | 👸 Regit n° 289         | 289                             | -28,50 €       |                 |
| VIGNE        | 20/10/2022    | 👸 Regit n° 290         | 290                             | -84,00€        |                 |
| VIGNE        | 20/10/2022    | Ticket 20220005        |                                 | 28,50 €        | 0,00€ 🔽         |
| VIGNE        | 20/10/2022    | Ticket 20220006        |                                 | 84,00€         | 0,00€ 🔽         |
| VIGNE        | 23/09/2022    | Facture 20220023       |                                 | 95,50 €        | 0,00€ 🔽         |
| VIGNE        | 21/09/2022    | 👸 OD                   | Avance nº 24                    | 120,00€        |                 |
| VIGNE        | 31/08/2022    | 🚛 Livraison 20220006   |                                 | 180,00€        | 180,00 € 🔲      |
| VIGNE        | 28/07/2022    | 👸 Regit n° 285         | 285                             | -200,00€       |                 |
| VIGNE        |               | ∠ Avance n° 41         | CARTE BANCAIRE 285              | -200,00€       | -200,00 € 🔽     |
| VIGNE        | 15/07/2022    | 👸 Regit n° 281         | 281                             | -500,00€       |                 |
| VIGNE        |               | ∠ Avance n° 37         | CARTE BANCAIRE 281              | -500,00 €      | -500,00 € 🔽     |
| VIGNE        | 09/07/2022    | Facture 20220013       |                                 | 171,50 €       | 171,50 € 🔽      |
| VIGNE        | 19/05/2022    | Avoir 20220009         |                                 | -216,00€       |                 |
| VIGNE        |               | ∠ Avance n° 32         | Avoir 20220009                  | -216,00€       | -216,00 € 🔽     |
|              |               |                        |                                 |                | 36 221,78€      |
| n Infos      | Lignes        | 🗟 Echéances 🛛 👸 Rèalts | Titres de myts 🛛 🔂 Oriaines     |                |                 |
| Affectations |               |                        |                                 |                |                 |
| Date         | Nature        |                        | Montant aff. Dt pièce Lib. pièc | e Réf.         | pièce //t p     |
| 11/12/2023   | 3 Affectation | n d'OD                 | 240,00 €                        |                |                 |

Dans l'historique du client concerné par l'avance soldée, il sera possible de constater que cette dernière est soldée par l'opération diverse.

| VIGNE 1<br>VIGNE 0<br>VIGNE 0<br>VIGNE 0<br>VIGNE 0<br>VIGNE 0<br>VIGNE 2<br>VIGNE 2<br>VIGNE 2<br>VIGNE 2<br>VIGNE 2<br>VIGNE 0<br>VIGNE 1                                                                                                    | 11/12/2023<br>08/12/2023<br>01/09/2022<br>01/09/2022<br>01/09/2022<br>01/09/2022<br>28/05/2020<br>28/05/2020<br>28/05/2020<br>27/05/2020 | OD           Realt n° 323           Avance n° 49           Image: Avance n° 49           Image: Avance n° 49           Regit n° 280           Regit n° 286           Regit n° 287           Avance n° 19           Facture 20200007                                                         | Avance n° 49<br>323<br>CHEQUE 323<br>286<br>287<br>Avoir 20200008 | 240,00 €<br>-240,00 €<br>11 000,40 €<br>11 000,40 €<br>-11 000,40 €<br>-11 000,40 €<br>-200,04 €<br>-200,04 €   | 0,00 €<br>0,00 €<br>0,000 €<br>0,00 €<br>0,00 €<br>0 |
|----------------------------------------------------------------------------------------------------|----------------------------------------------------------------------------------------------------|----------------------------------------------------------------------------------------------------|-------------------------------------------------------------------|----------------------------------------------------------------------------------------------------|----------------------------------------------------------------------------------------------------|
| VIGNE 0<br>VIGNE 0<br>VIGNE 0<br>VIGNE 0<br>VIGNE 0<br>VIGNE 2<br>VIGNE 2<br>VIGNE 2<br>VIGNE 2<br>VIGNE 2<br>VIGNE 0<br>VIGNE 1                                                                                                    | 08/12/2023<br>01/09/2022<br>01/09/2022<br>01/09/2022<br>01/09/2022<br>28/05/2020<br>28/05/2020<br>28/05/2020<br>27/05/2020               | Reoit n° 323           Avance n° 49           Image: Facture 20220020           Facture 20220021           Regit n° 286           Regit n° 286           Avaire 20200008           Avance n° 19           Facture 20200007                                                                  | 323<br>CHEQUE 323<br>286<br>287<br>Avoir 20200008                 | -240.00 €<br>-240,00 €<br>11 000,40 €<br>-11 000,40 €<br>-11 000,40 €<br>-11 000,40 €<br>-200,04 €<br>-200,04 € | 0,00 € 1<br>0,00 € 1<br>0,00 € 1<br>0,00 € 1<br>0,00 € 1<br>0<br>0,00 € 1                                                                                                    |
| VIGNE         0           VIGNE         0           VIGNE         0           VIGNE         0           VIGNE         0           VIGNE         2           VIGNE         2           VIGNE         2           VIGNE         2           VIGNE         2           VIGNE         2           VIGNE         2           VIGNE         0           VIGNE         0           VIGNE         0           VIGNE         1 | 01/09/2022<br>01/09/2022<br>01/09/2022<br>01/09/2022<br>28/05/2020<br>28/05/2020<br>28/05/2020<br>27/05/2020                             | Avance n' 49           Image: Facture 20220020           Image: Facture 20220021           Image: Facture 20220021           Image: Facture 20220021           Image: Facture 20220021           Image: Facture 20200008           Image: Avaine 20200008           Image: Facture 20200007 | CHEQUE 323 286 287 Avoir 20200008                                 | -240,00 €<br>11 000,40 €<br>11 000,40 €<br>-11 000,40 €<br>-11 000,40 €<br>-200,04 €<br>-200,04 €               | 0,00€<br>0,00€<br>0,00€<br>0<br>0<br>0<br>0<br>0<br>0<br>0<br>0<br>0<br>0<br>0<br>0<br>0                                                                                                    |
| VIGNE         0           VIGNE         0           VIGNE         0           VIGNE         0           VIGNE         0           VIGNE         2           VIGNE         2           VIGNE         2           VIGNE         2           VIGNE         2           VIGNE         2           VIGNE         2           VIGNE         2           VIGNE         2           VIGNE         1                           | 01/09/2022<br>01/09/2022<br>01/09/2022<br>01/09/2022<br>28/05/2020<br>28/05/2020<br>28/05/2020<br>27/05/2020                             | Facture 20220020           Facture 20220021           Facture 20220021           Regit n° 286           Regit n° 287           Avoir 20200008           Avoir 20200008           Avance n° 19           Facture 20200007                                                                    | 286<br>287<br>Avoir 20200008                                      | 11 000,40 €<br>11 000,40 €<br>-11 000,40 €<br>-11 000,40 €<br>-200,04 €<br>-200,04 €                            | 0,00 €<br>0,00 €<br>0,00 €<br>0<br>0<br>0,00 €<br>0                                                                                                    |
| VIGNE         0           VIGNE         0           VIGNE         2           VIGNE         2           VIGNE         2           VIGNE         2           VIGNE         2           VIGNE         2           VIGNE         2           VIGNE         2           VIGNE         2           VIGNE         1                                                                                                    | 01/09/2022<br>01/09/2022<br>01/09/2022<br>28/05/2020<br>28/05/2020<br>28/05/2020<br>27/05/2020                                           | Facture 20220021           Regit n° 286           Regit n° 287           Avoir 20200008           Avoir 20200008           Avance n° 19           Facture 20200007                                                                                                    | 286<br>287<br>Avoir 20200008                                      | 11 000,40 €<br>-11 000,40 €<br>-11 000,40 €<br>-200,04 €<br>-200,04 €                                           | 0,00 €<br>                                                                                                    |
| VIGNE         0           VIGNE         0           VIGNE         2           VIGNE         2           VIGNE         2           VIGNE         2           VIGNE         2           VIGNE         2           VIGNE         2           VIGNE         0           VIGNE         1                                                                                                    | 01/09/2022<br>01/09/2022<br>28/05/2020<br>28/05/2020<br>27/05/2020                                                                       | Begit n° 286           Regit n° 287           Avoir 20200008           Avoir 20200008           Avoir 20200007                                                                                                    | 286<br>287<br>Avoir 20200008                                      | -11 000,40 €<br>-11 000,40 €<br>-200,04 €<br>-200,04 €                                                          | 0,00 € IV                                                                                                    |
| VIGNE         0           VIGNE         2           VIGNE         2           VIGNE         2           VIGNE         2           VIGNE         2           VIGNE         0           VIGNE         1                                                                                                    | 01/09/2022<br>28/05/2020<br>28/05/2020<br>28/05/2020<br>27/05/2020                                                                       | The system         Regit n° 287           Avoir 20200008         Avoir 20200008           Avance n° 19         Regit n° 20200007                                                                                                    | 287<br>Avoir 20200008                                             | -11 000,40 €<br>-200,04 €<br>-200,04 €                                                                          | 0,00 € <b>Г</b>                                                                                                    |
| VIGNE         2           VIGNE         2           VIGNE         2           VIGNE         2           VIGNE         0           VIGNE         1                                                                                                    | 28/05/2020<br>28/05/2020<br>27/05/2020                                                                                                   | Avoir 20200008           Avance n° 19           Facture 20200007                                                                                                    | Avoir 20200008                                                    | -200,04 €<br>-200,04 €                                                                                          | 0,00€                                                                                                    |
| VIGNE 2<br>VIGNE 2<br>VIGNE 2<br>VIGNE 0<br>VIGNE 1                                                                                                    | 28/05/2020                                                                                                    | Avance n° 19                                                                                                    | Avoir 20200008                                                    | -200,04 €                                                                                                    | 0,00 € 📘                                                                                                    |
| VIGNE         2           VIGNE         2           VIGNE         0           VIGNE         1                                                                                                    | 28/05/2020<br>27/05/2020                                                                                                    | Facture 20200007                                                                                                    |                                                                   |                                                                                                    |                                                                                                    |
| VIGNE         2           VIGNE         0           VIGNE         1                                                                                                    | 27/05/2020                                                                                                    |                                                                                                    |                                                                   | 200,04 €                                                                                                    | 0,00€ 🔽                                                                                                    |
| VIGNE 0<br>VIGNE 1                                                                                                    |                                                                                                    | Facture 20200006                                                                                                    |                                                                   | 132,05€                                                                                                    | 132,05 € 🚺                                                                                                    |
| VIGNE 1                                                                                                    | 07/04/2020                                                                                                    | Facture 20200002                                                                                                    |                                                                   | 200,04 €                                                                                                    | 200,04 € 📘                                                                                                    |
|                                                                                                    | 15/01/2019                                                                                                    | Facture 20190004                                                                                                    |                                                                   | 216,00 €                                                                                                    | 216,00€ 🔽                                                                                                    |
| VIGNE 1                                                                                                    | 15/01/2019                                                                                                    | Facture 20190010                                                                                                    |                                                                   | 216,00 €                                                                                                    | 216,00€                                                                                                    |
| VIGNE 1                                                                                                    | 12/12/2018                                                                                                    | Facture 20180042                                                                                                    |                                                                   | 216,00 €                                                                                                    | 216,00€                                                                                                    |
| VIGNE 1                                                                                                    | 12/12/2018                                                                                                    | Facture 20180046                                                                                                    |                                                                   | 216,00 €                                                                                                    | 216,00€                                                                                                    |
| VIGNE 1                                                                                                    | 15/07/2018                                                                                                    | Facture 20180014                                                                                                    |                                                                   | 216,00€                                                                                                    | 216,00€ 🔽                                                                                                    |
| VIGNE 2                                                                                                    | 27/03/2017                                                                                                    | Réservation 20170001                                                                                                    |                                                                   | 5 760,00 €                                                                                                    | 5 760,00 €                                                                                                    |
| VIGNE 0                                                                                                    | 01/05/2016                                                                                                    | Facture 20160004                                                                                                    |                                                                   | 9 000,00 €                                                                                                    | 9 000,00 € 📘                                                                                                    |
| VIGNE 0                                                                                                    | 01/03/2016                                                                                                    | Facture 20160002                                                                                                    |                                                                   | 198,00 €                                                                                                    | 198,00 € 📘                                                                                                    |
| VIGNE 0                                                                                                    | 01/10/2015                                                                                                    | 👸 Regit n° 229                                                                                                    | 229                                                               | -9 198,00 €                                                                                                    |                                                                                                    |
| VIGNE 0                                                                                                    | 01/05/2015                                                                                                    | Facture 20150005                                                                                                    |                                                                   | 9 000,00 €                                                                                                    | 0,00€ 🔽                                                                                                    |
| VIGNE 0                                                                                                    | 01/03/2015                                                                                                    | Facture 20150003                                                                                                    |                                                                   | 198,00 €                                                                                                    | 0,00€ 🔽                                                                                                    |
|                                                                                                    |                                                                                                    |                                                                                                    |                                                                   |                                                                                                    | 27 970 09 €                                                                                                    |
|                                                                                                    | _                                                                                                    |                                                                                                    |                                                                   |                                                                                                    | 27 370,03 6                                                                                                    |
| Affectations                                                                                                    |                                                                                                    |                                                                                                    |                                                                   |                                                                                                    |                                                                                                    |
|                                                                                                    |                                                                                                    | Libellé                                                                                                    | Tiers Monta                                                       | ant aff.                                                                                                    |                                                                                                    |

Version 13.86 - Mise à jour : 18/12/2023 - Groupe ISAGRI Avenue des Censives - BP 50333 - 60026 BEAUVAIS Cedex - SAS au capital de 5 100 000 € - 327 733 432 RCS Beauvais

#### 4.2 En comptabilité

Via le menu **Comptabilité\Grand-Livre** d'Isacompta, il est possible de constater les mouvements dans les comptes comptables des deux tiers concernés par l'opération diverse saisie en Gestion Commerciale.

| Accueil | Comptabilité  | Gestion      | Clôture  | Résultats     | Paramètres | Options  | Aide         |
|---------|---------------|--------------|----------|---------------|------------|----------|--------------|
| Sai     | sie pièce     | Saisie bala  | ance 📑   | Saisie vente  | s 🖵 I      | mports • | 🕂 Balance 🔻  |
| Sai:    | sie bordereau | 📃 Relevé ba  | ncaire 🧕 | Saisie trésor | rerie      |          | Rand-Livre 🔹 |
| 12 Ecr  | . périodiques | 🧋 Saisie ach | ats 🛛 🖉  | Opérations of | diverses   |          | 🔟 Journaux 🔻 |

| K                                          | 411AUCHA V AUCHAN                             |     |          |        |                  |                   |     |        |        |          |       |   |   |   |   |              |
|--------------------------------------------|-----------------------------------------------|-----|----------|--------|------------------|-------------------|-----|--------|--------|----------|-------|---|---|---|---|--------------|
| Y Consultation du 01/01/2023 au 31/12/2023 |                                               |     |          |        |                  |                   |     |        |        |          |       |   |   |   |   |              |
|                                            | 🗎 🔿 🕼 🕼 🕫 🦗 Tous (lettrés) 🔹 Tous (pointés) 🔹 |     |          |        |                  |                   |     |        |        |          |       |   |   |   |   |              |
|                                            | Date                                          | Jnl | Nº pièce | Numéro | Libellé pièce    | Libellé mouvement | TVA | Débit  | Crédit | Solde    | Lettr | L | D | v | с | Contrepartie |
|                                            | 23/02/2023                                    | 3 7 | 20230008 |        | Facture 20230008 | Facture 20230008  |     | 849,96 |        | 849.96   |       |   |   |   |   | 70310000     |
|                                            | 18/10/2023                                    | 3 7 | 20230011 |        | Facture 20230011 | Facture 20230011  |     | 240,00 |        | 1 089,96 |       |   |   |   |   | 70310000     |
|                                            | 11/12/2023                                    | 3 3 |          |        |                  |                   |     |        | 240,00 | 849,96   |       |   |   |   |   | 4111FRNEG    |

| K | 4111FRNEG V Negoce France                     |     |          |        |               |                   |     |        |          |         |       |   |   |   |   |              |
|---|-----------------------------------------------|-----|----------|--------|---------------|-------------------|-----|--------|----------|---------|-------|---|---|---|---|--------------|
| ~ | Consultation du 01/01/2023 au 31/12/2023      |     |          |        |               |                   |     |        |          |         |       |   |   |   |   |              |
|   | 🖹 🔿 🕼 🕼 🕼 🖗 Tous (lettrés) 🔻 Tous (pointés) 🔻 |     |          |        |               |                   |     |        |          |         |       |   |   |   |   |              |
|   | Date                                          | Jnl | N° pièce | Numéro | Libellé pièce | Libellé mouvement | TVA | Débit  | Crédit   | Solde   | Lettr | L | D | v | с | Contrepartie |
|   | 08/12/2023                                    | 10  |          |        | Reglt 323     | Reglt 323 ,       |     |        | 240,00   | -240,00 |       |   |   |   |   | 51200000     |
|   | 11/12/2023                                    | 3   |          |        |               |                   |     | 240,00 |          | 0,00    |       |   |   |   |   | 411AUCHA     |
| Ē | 11/12/2023                                    | 3   |          |        | itegit 525    | regit bes /       |     | 240,00 | 2 10,000 | 0,00    |       |   |   |   |   | 411AUCHA     |

Cette documentation correspond à la version 13.86. Entre deux versions, des mises à jour du logiciel peuvent être opérées sans modification de la documentation. Elles sont présentées dans la documentation des nouveautés de la version sur votre espace client.